## 市民网实名认证

## 功能简介

市民网市民认证功能是把用户在佛山市民网上的身份与现实的身份一一对应,把用户在 互联网上的行为与个人责任挂钩。

佛山市民网用户经过实名制认证后可以快捷的使用更多的服务,如:市民邮箱、微观、 统一账单以及其他融合服务等;并且能够更有效的保护个人各类隐私信息的安全性,同时用 户行为可追溯到其真实身份,从而起到约束用户不正当行为的作用。

## 操作流程

- 市|民|之|窗 行政服务中心 T 网上办事大厅 佛山 广州 便民服务 交通 社保 民生 • 更多 纳税 ●更多 ●更多 ●更多 8 ⋸≡ 税 15 <u>ä</u> ----信用卡还意 2 通罚款缴约 疗清单打印 9  $(\mathbf{S})$ **法出口** 在 3 出行 • 更多 其他 所有事项 医疗 🕞 更多 • 更多 () 公交线路查询 ・ <u>
  1 住房</u> 正 た 住 房 证 打 走私 -- 分类查找 ోం Q 智能搜索 4 **上** 实名 民网实名认证 请点击[市民网实名认证]按钮 ?帮助 0000
- 1. 在市民之窗首页面点击[市民网实名认证]应用功能按钮,如下图所示:

2. 在[身份证刷卡页面]在终端身份证感应区进行身份证刷卡操作,如下图所示:

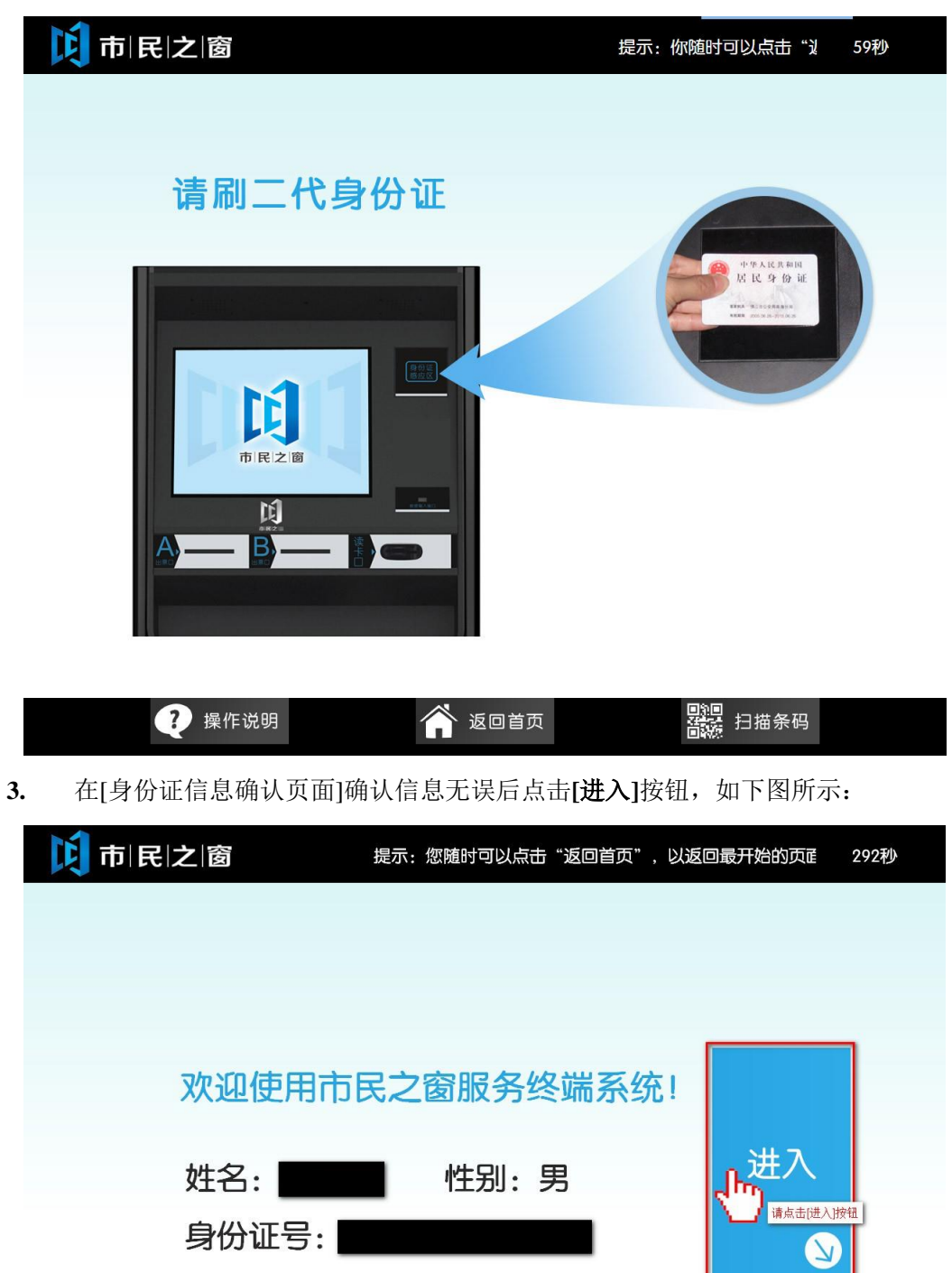

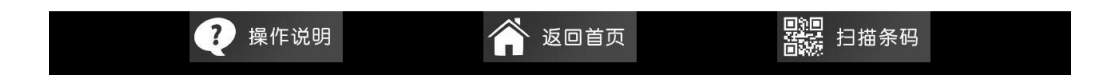

4. 在实名认证的提示信息页面,点击[现在就去实名认证]按钮

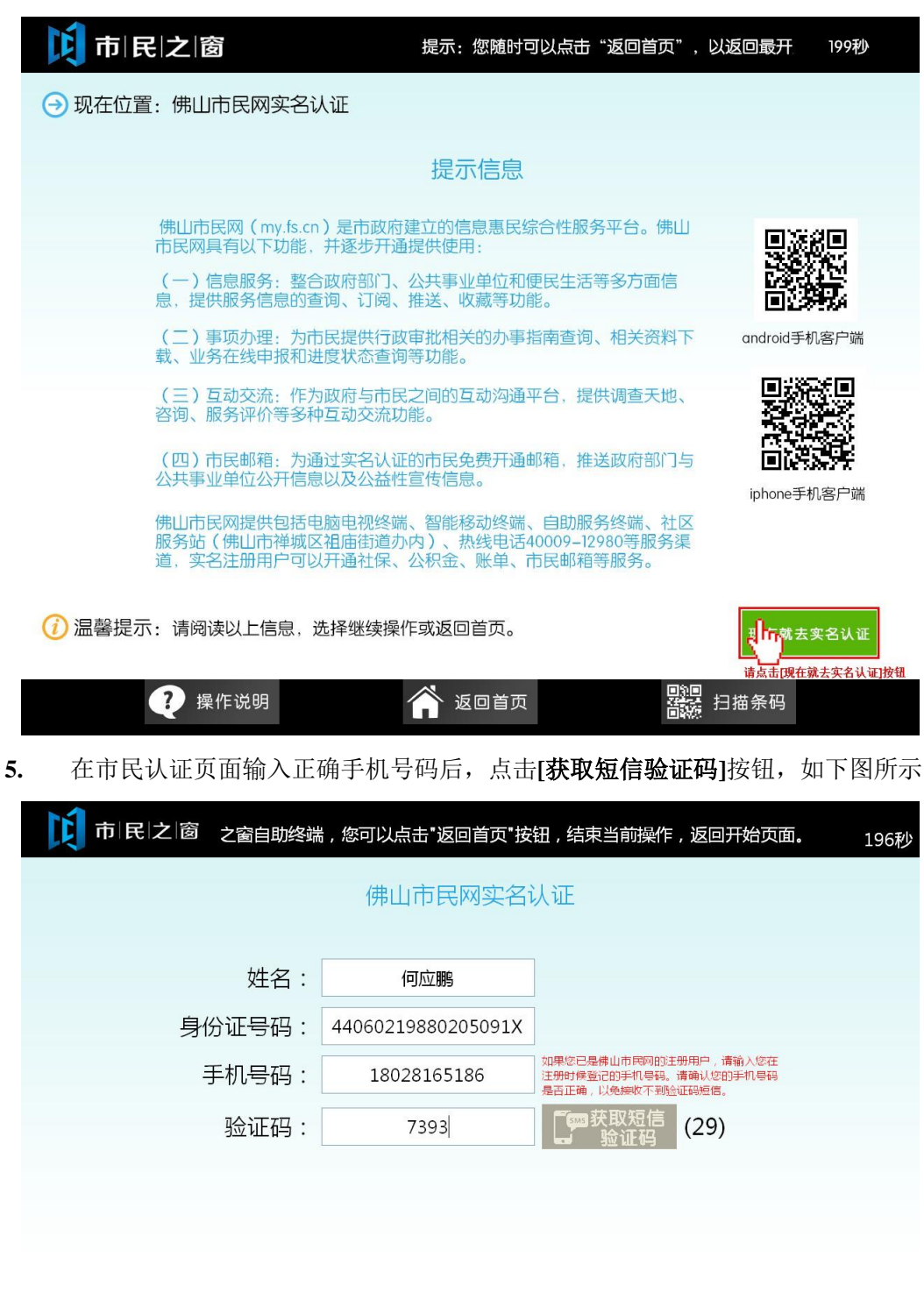

|      |        |        | ↓ 提                                                               | 交 |
|------|--------|--------|-------------------------------------------------------------------|---|
| 0000 | ? 操作说明 | 🎓 返回首页 | <b>。</b> 「」「」」<br>「」」「」」<br>「」」「」」<br>「」」」<br>「」」」<br>「」」」<br>「」」 |   |

(1) 温馨提示: 您的实名认证审核结果将以手机短信形式通知。

| < | 验证码 |   | L |    | *  |
|---|-----|---|---|----|----|
|   |     |   |   |    |    |
|   | 1   | 2 | 3 | 退格 |    |
|   | 4   | 5 | 6 |    |    |
|   | 7   | 8 | 9 |    |    |
|   | 0   |   |   |    |    |
|   |     |   |   |    | 关闭 |

6. 输入手机短信验证码后,点击[**提交**]按钮,如下图所示:

7. 在认证结果页面点击[退出]按钮结束实名认证操作,如下图所示:

| 行政服务中心<br>Administrative Service Center                                                                                                    |
|----------------------------------------------------------------------------------------------------|
| 入了。<br>认证结果                                                                                                    |
| 您的实名认证申请已被受理,申请结果请留意稍后的短信通知,感谢您对佛山市<br>民网的支持!如有疑问请致电佛山市民网热线40009-12980咨询                                                                                                    |
|                                                                                                    |
|                                                                                                    |
|                                                                                                    |
|                                                                                                    |
| <ul> <li>         · 這個是示:请您确认认证结果。         · 這個世界。         · 這個世界。         · 這個世界。         · 這個世界         · 這個         · 這個         · 二         · 二         · 二</li></ul> |
| 0000 ?帮助 谷返回首页 器 扫描条码 剩余299秒                                                                                                    |